## Instructions how to use Lapland Safaris online booking service

- Log in to the service in: <u>www.laplandsafaris.com</u>
- Press **Pro login**

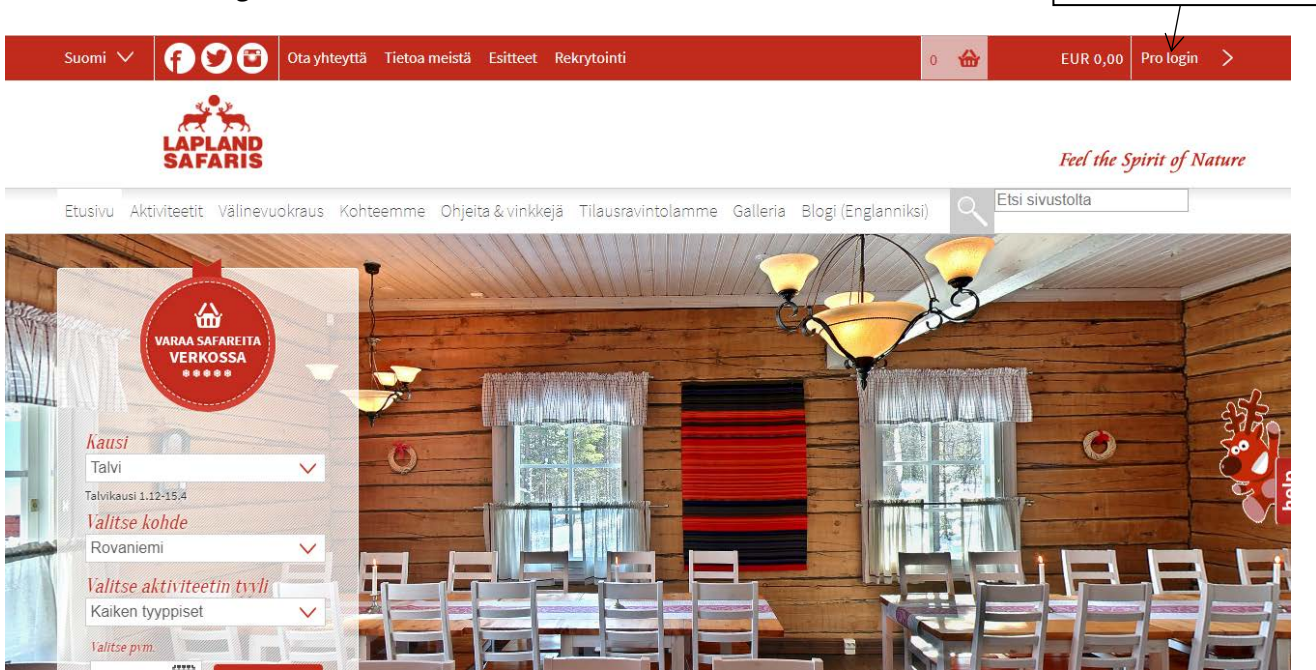

• Enter your username (LIFE2019) and password (LIFE2019Lapland)

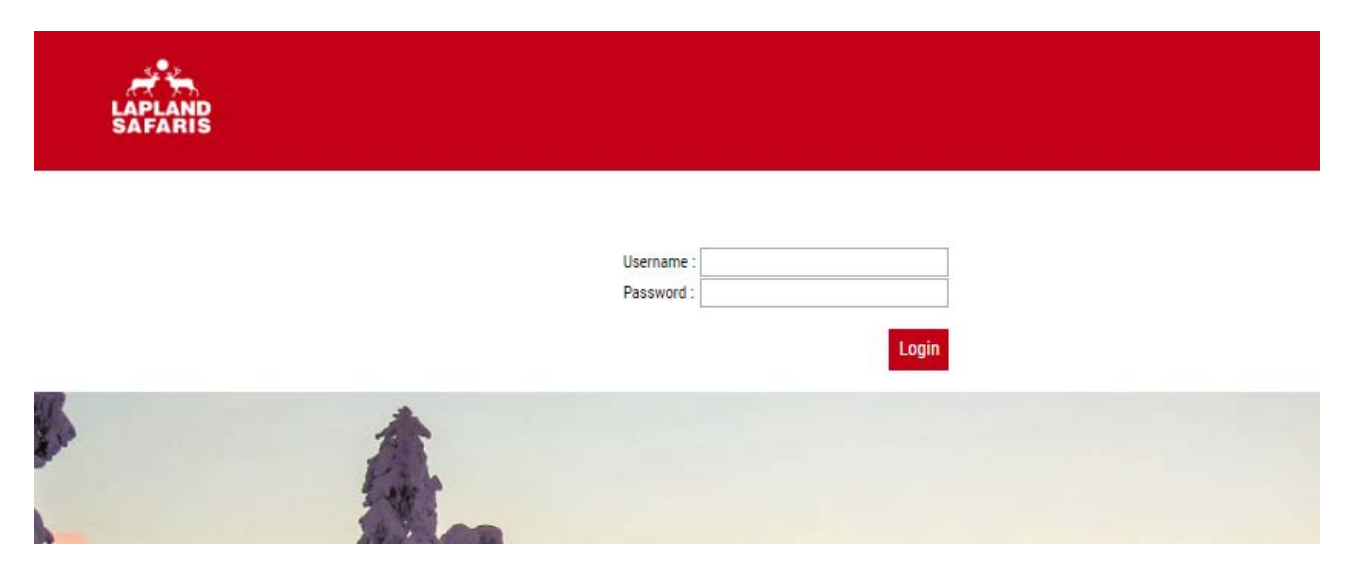

Press Pro login

- Choose location: Rovaniemi
- Choose: Activities
- Add Arrival and Departure days: 20.3.2019 and 23.3.2019
- Press SEARCH
- After pressing SEARCH, scroll down and see the products available during the time period chosen
- Choose the product you want to book and press SELECT
- Choose Hotel / Destination: All accommodations
- Add adults and children (for Ice Restaurant Dinner: Add only adults for children participation contact: info@laplandsafaris.fi)
- Choose the date (dates on green are available)
- ADD TO CART

Please note, that if you proceed booking in different order the total price of the product is only showing price for one adult.

## **Additional services**

- Press CONTINUE, if you do not want to choose any additional products
- If you want to choose additional services, add number of persons, ADD TO CART and CONTINUE
  - MORE INFO shows the description of a product (good to read for useful information)

## **Shopping cart**

- Shopping cart shows the chosen products
  - press CONTINUE SHOPPING, if you want to book more products and you return back to the front page
  - press CONTINUE, if you have chosen all the products

## **Customer Information**

- Please fill in the customer information
- Please fill in additional info
- Tick the "I have read, understood and agree to be bound by the terms and conditions"
- Proceed to counter

After you have completed the payment, you will receive Order Confirmation to your e-mail.

THANK YOU AND WELCOME TO LAPLAND!